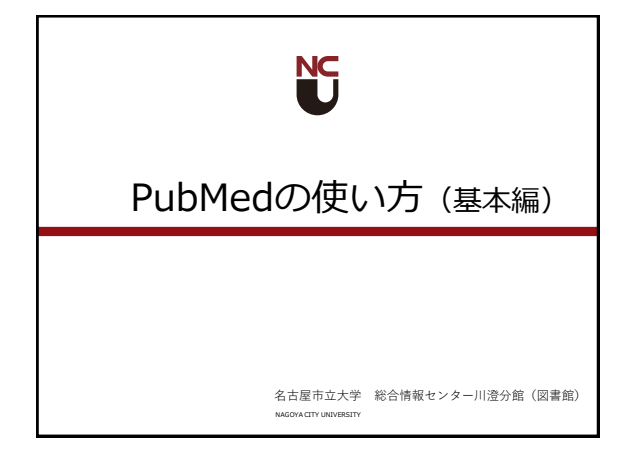

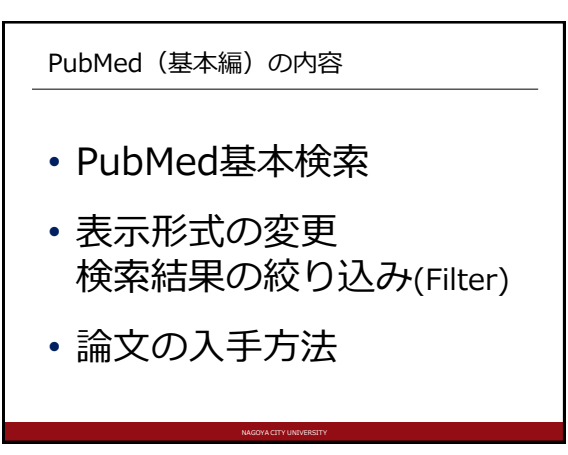

## PubMedとは ・ NLM (米国国立医学図書館) が提供する、 医学・看護学・その他関連領域の文献データベース ・ 無料で利用可能 ・ 1940 年代から現在まで、3,000 万件以上の論文 書誌情報を検索できる ・ 多くの論文で抄録の表示、出版社サイト・無料 公開論文へのリンクがある

PubMed:名市大専用入口 ・利用できる論文ヘナビゲート ・論文の取り寄せに便利 専用入口 → https://pubmed.ncbi.nlm.nih.gov/?otool=ijpnculib メ労HP>図書館・病院・MIRM語会>総合開始センター学術開発的門(図書館) ⇒「蔵書検索・My Libraryログイン・・・」アイコン ⇒ データベース > PubMedアイコン をクリック

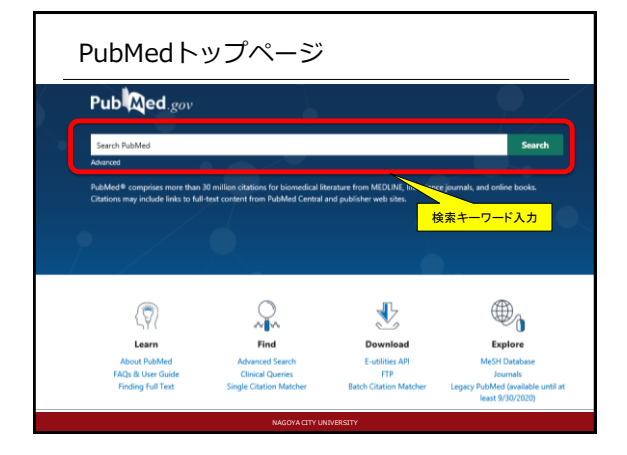

## PubMed: キーワード入力のポイント[1] アルファベットの大文字・小文字は区別なし 著者名 ラストネーム(姓) + ファーストネームのイニシャル(例) George Washington → Washington G ミドルネーム・接尾辞(Jr., II, IIIなど)は省略 著者のフルネームでの検索は2002年以降の論文が可能 雑誌名 正式名称、PubMedの略称またはISSN(雑誌の固有番号)(例) New England Journal of Medicine [略称] N Engl J Med [ISSN] 0028-4793

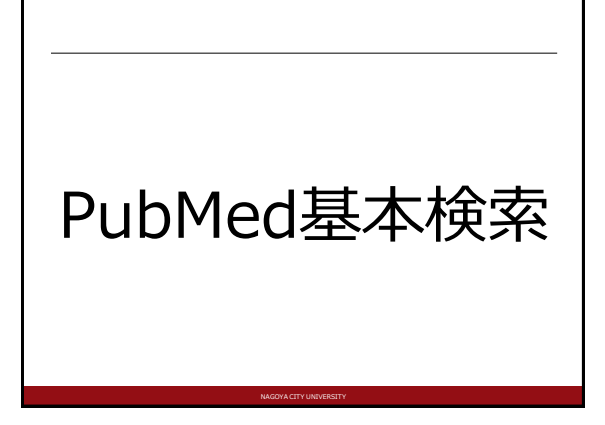

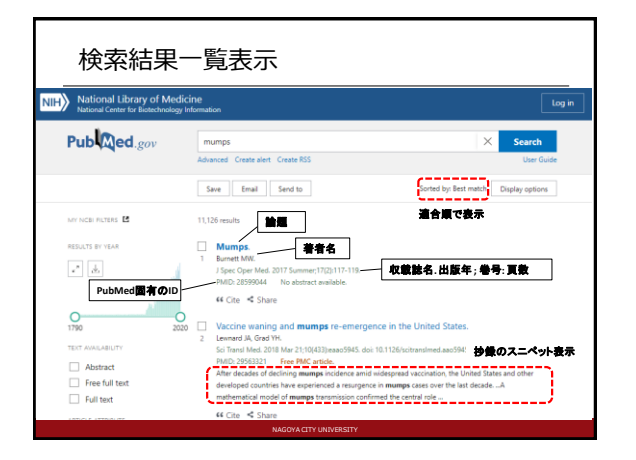

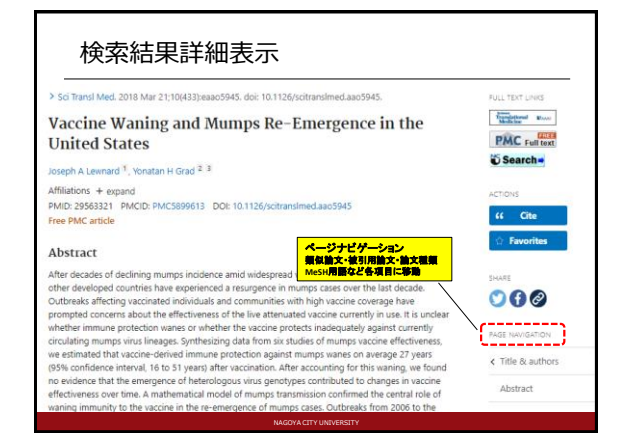

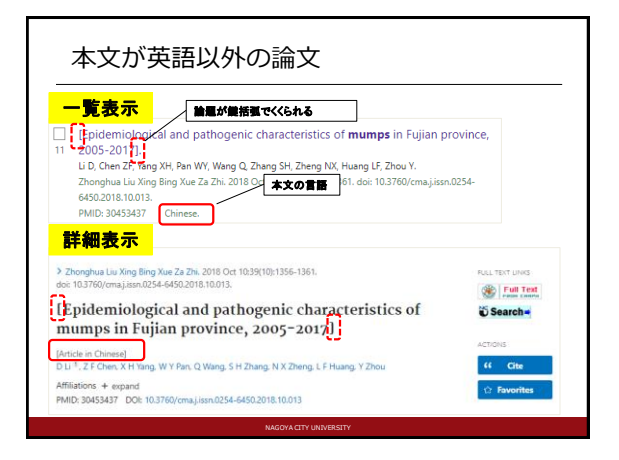

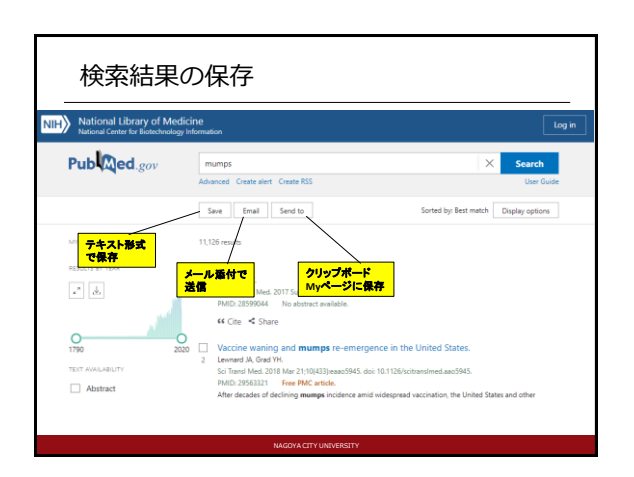

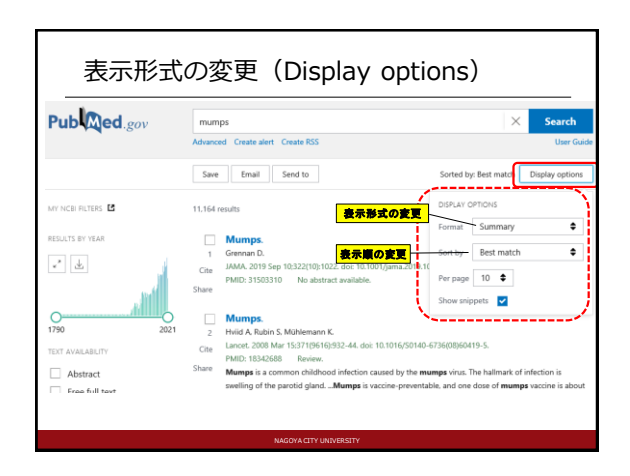

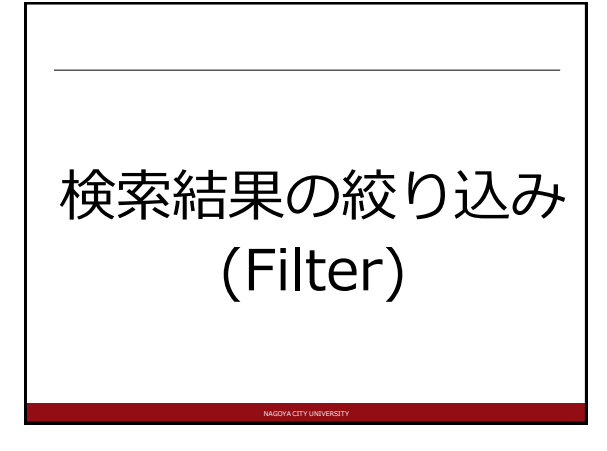

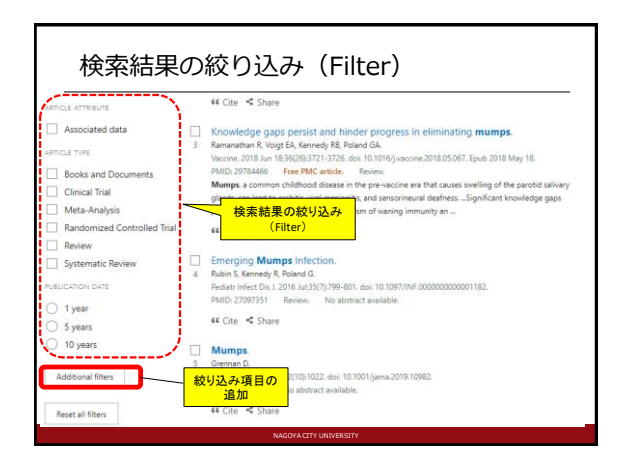

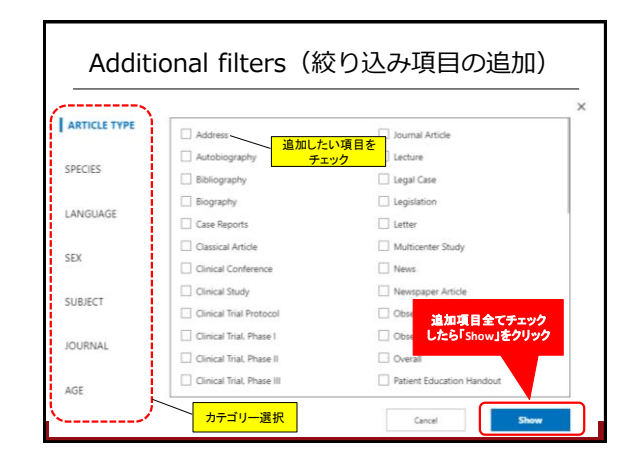

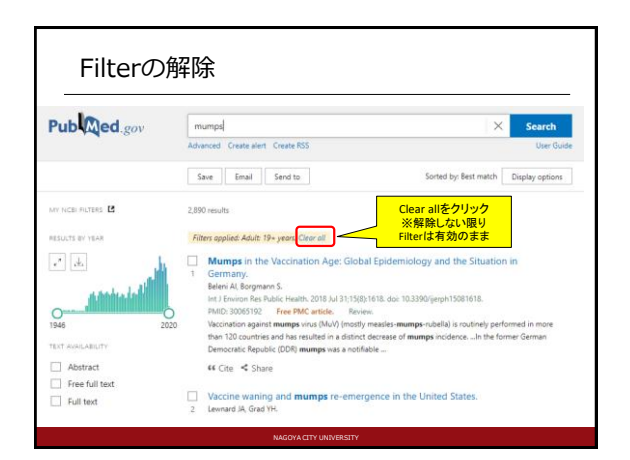

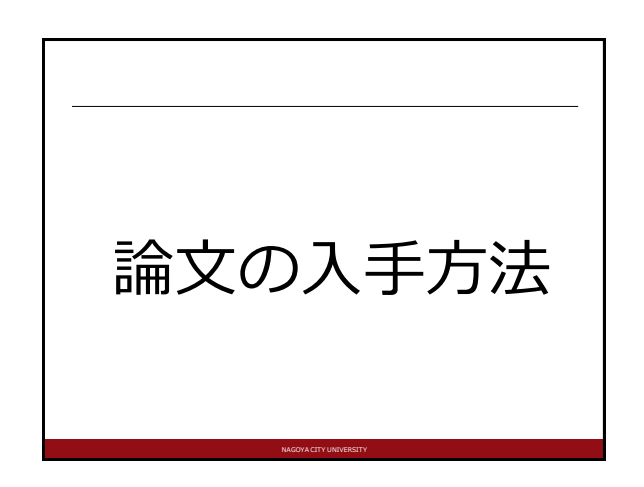

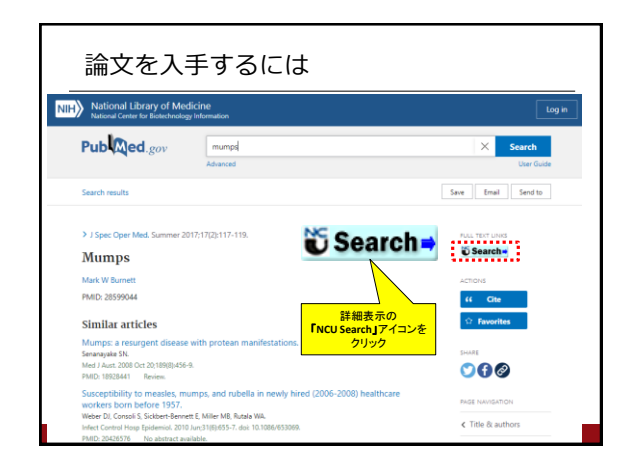

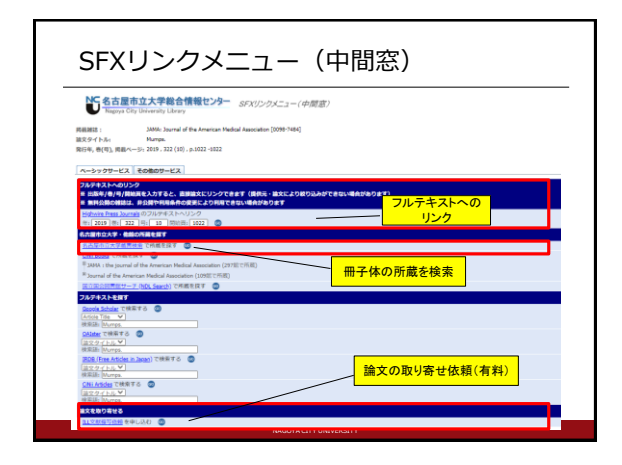

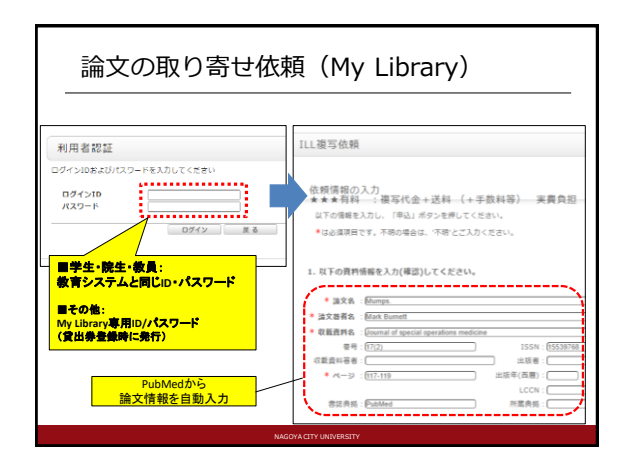

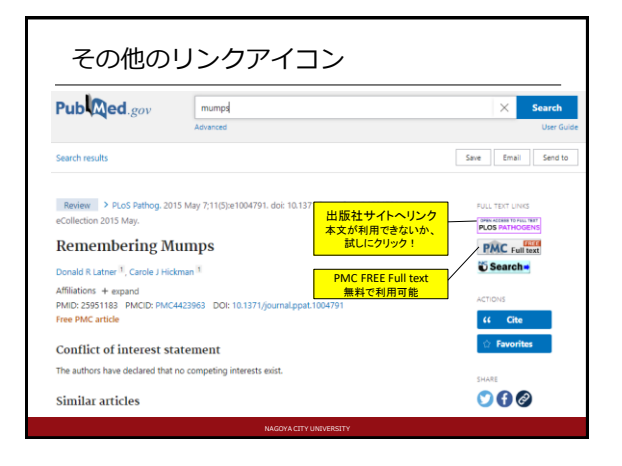